# HOPPER FIRMWARE UPDATE GUIDE

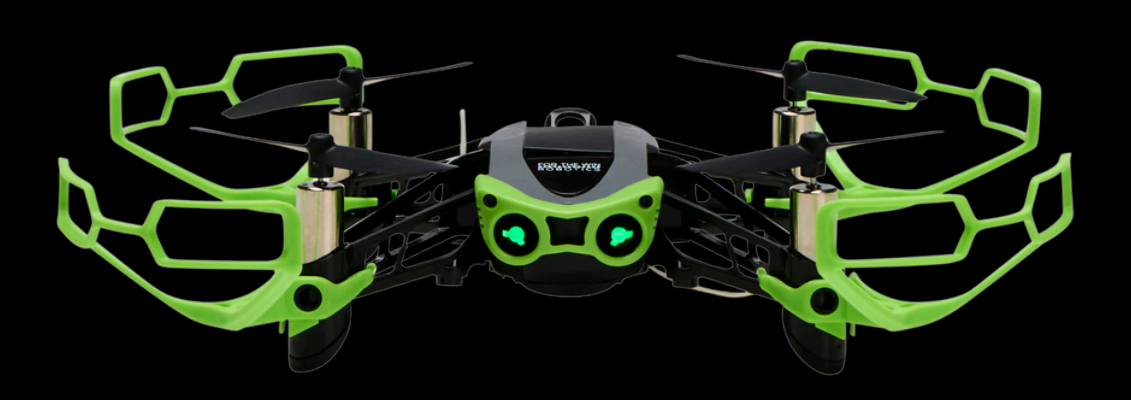

www.ftw-robotics.com

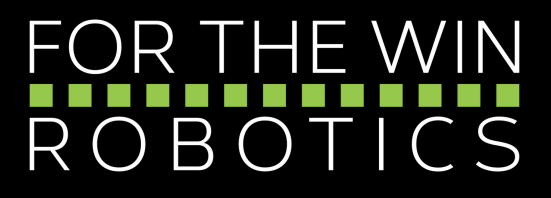

# FOLLOW THESE STEPS

TO UPDATE HOPPER'S FIRMWARE THROUGH FTW FLY

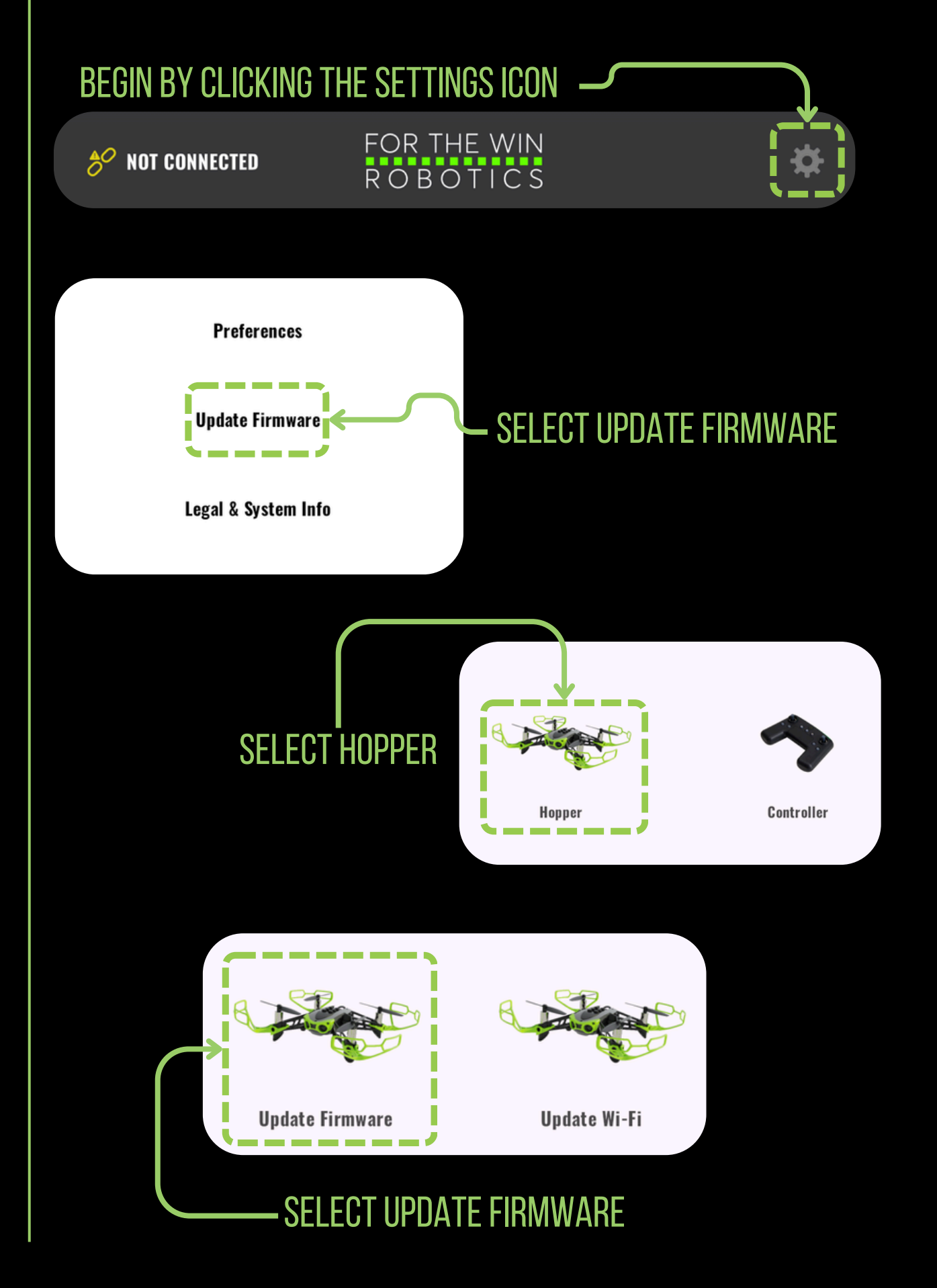

## **FOLLOW THESE STEPS** TO UPDATE HOPPER'S FIRMWARE THROUGH FTW FLY

Unplug and re-plug the battery to put the Hopper in paring mode

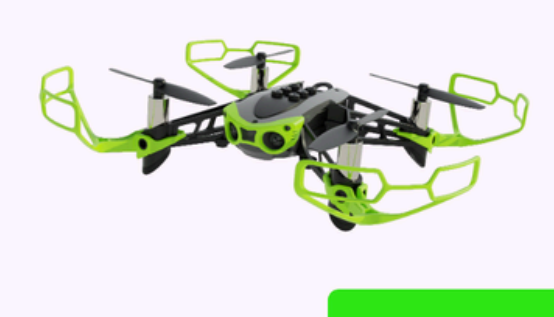

NEXT

#### HOPPER'S LIGHTS WILL BE FLASHING GREEN

INSERT A FULLY CHARGED BATTERY IN HOPPER AND THEN CLICK NEXT

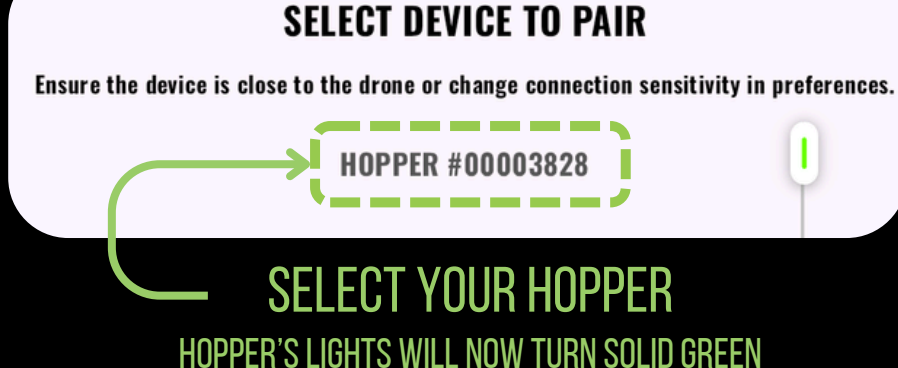

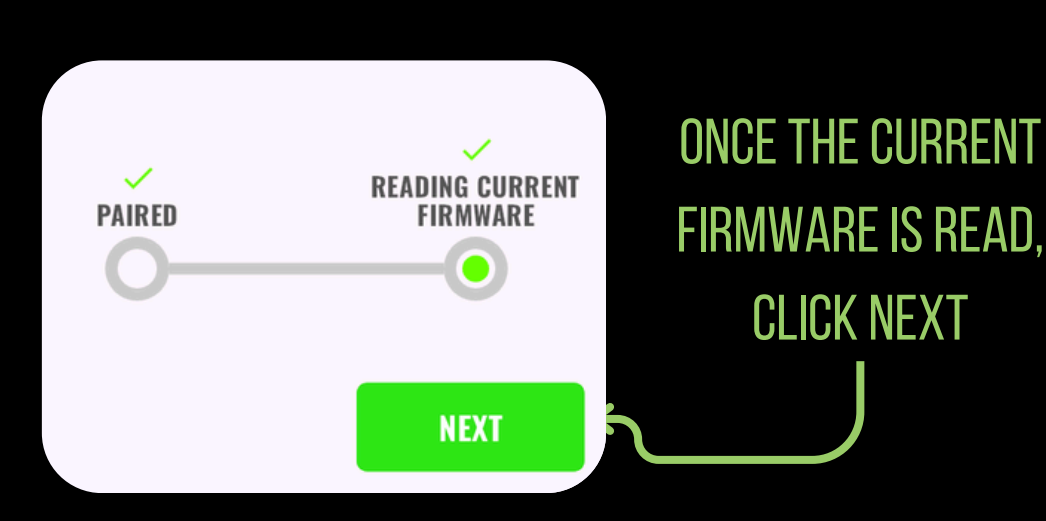

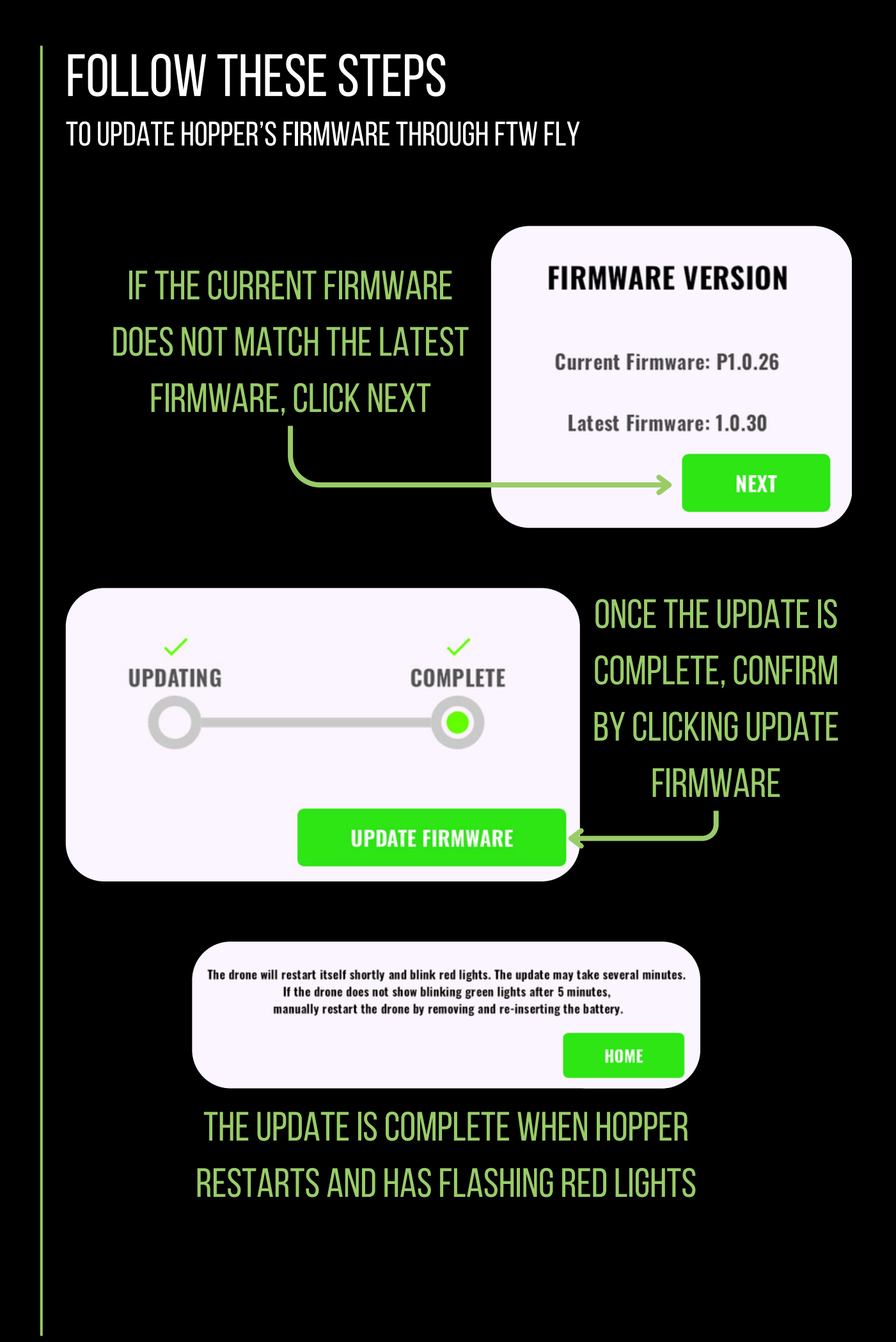

## FOLLOW THESE STEPS

TO VERIFY THE FIRMWARE UPDATE WAS SUCCESSFUL

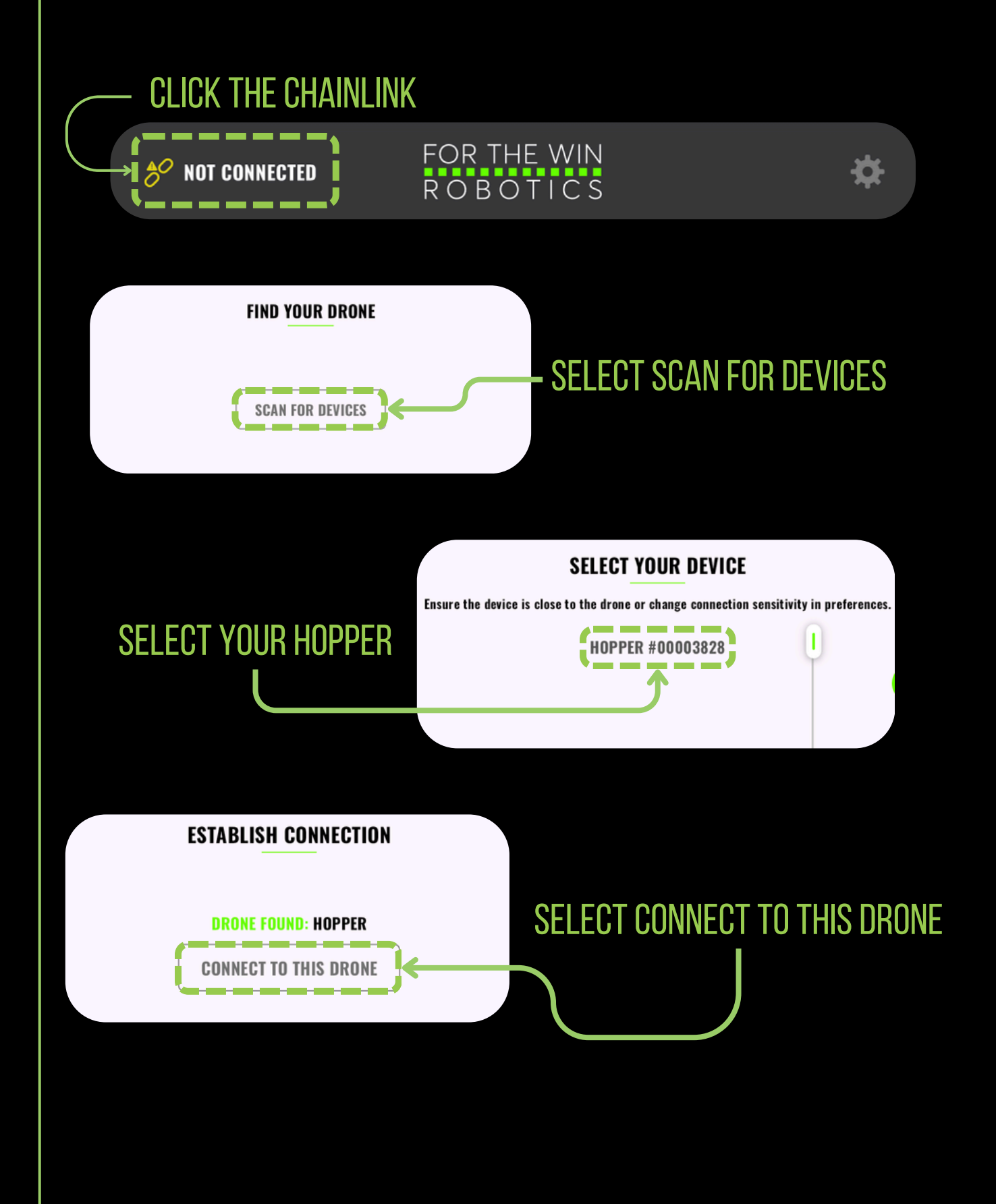

### **FOLLOW THESE STEPS** TO VERIFY THE FIRMWARE UPDATE WAS SUCCESSFUL

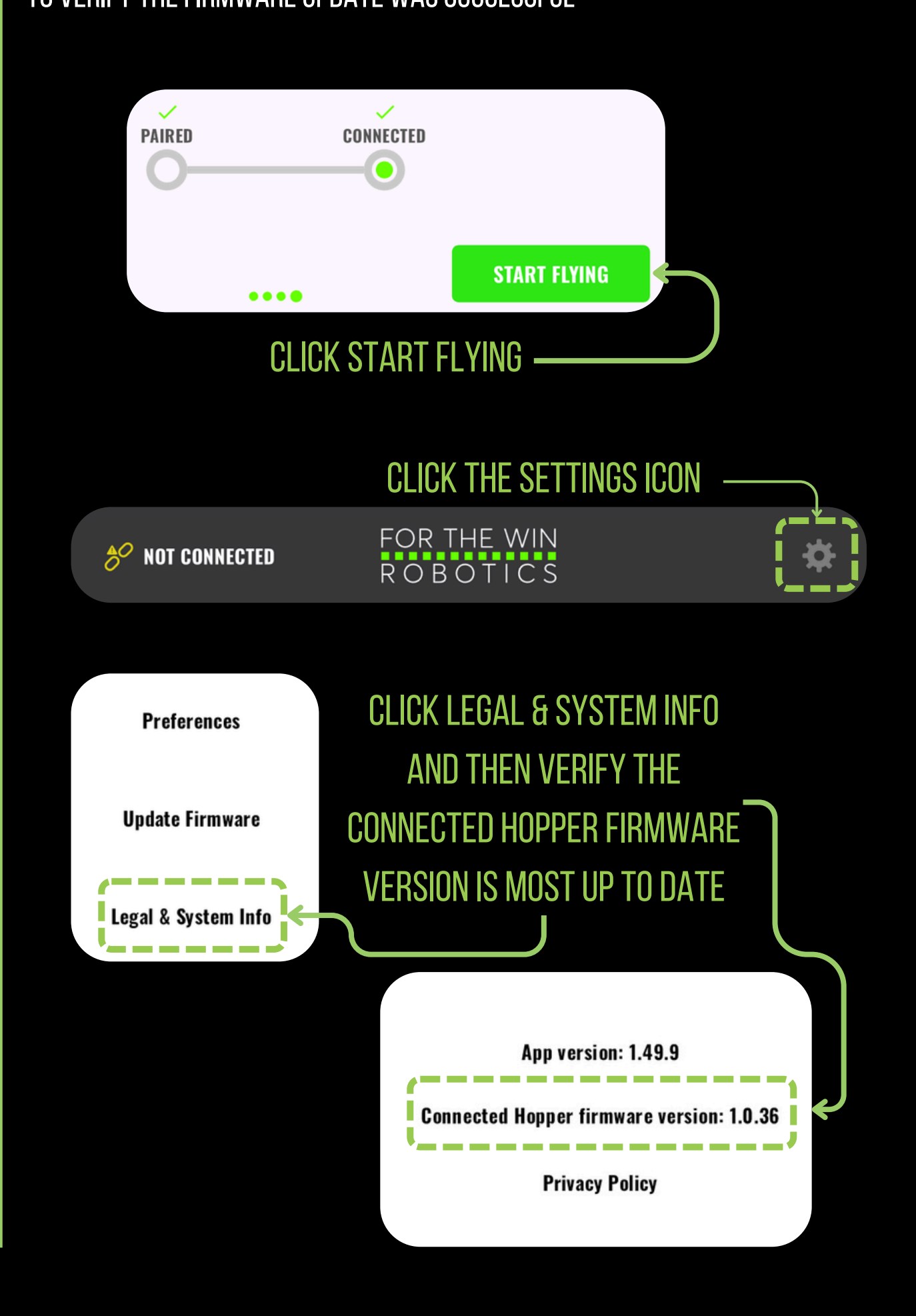